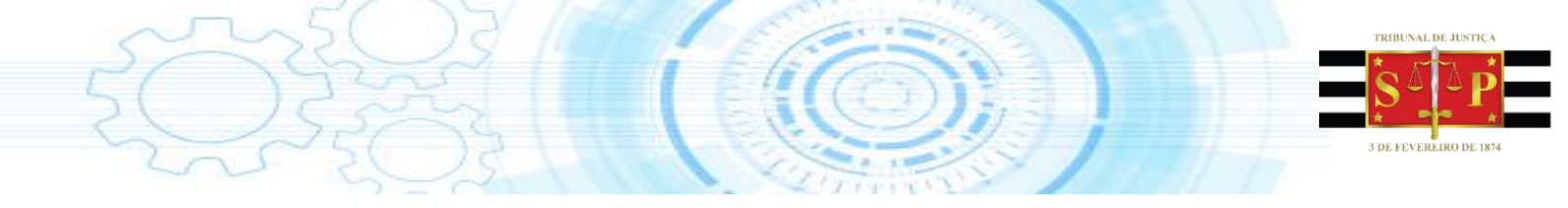

# Guia sobre "Julgamento Virtual – Colégio Recursal"

## Gabinete

(Manual elaborado pela empresa Softplan, revisado e formatado pela STI8)

Secretaria de Tecnologia da Informação

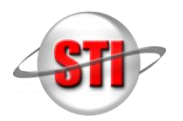

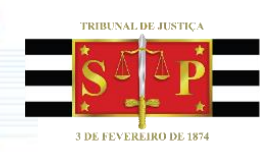

## INTRODUÇÃO

Este Guia apresenta o passo a passo para realizar o Julgamento Virtual no sistema SAJ/SG. Ele foi elaborado para que você possa ter um material para consulta no seu cotidiano de trabalho, auxiliando nas suas tarefas, por meio de informações objetivas sobre esse importante módulo do sistema.

#### **OBJETIVOS**

Capacitar os magistrados, assistentes e serventuários para o uso das seguintes funcionalidades do Julgamento Virtual, do sistema SAJ/SG:

- Entrada e distribuição de processos para Julgamento Virtual;
- Realização do Julgamento Virtual;
- Assinatura de Acórdão e encaminhamento ao Cartório.

#### CONCEITO DE JULGAMENTO VIRTUAL

Neste Guia, abordaremos a temática do Julgamento Virtual no Colégio Recursal, uma funcionalidade do SAJ/SG que possibilita aos integrantes da Turma do Colégio Recursal a realização de sessões de Julgamento Virtual no sistema. No Julgamento Virtual, os magistrados podem votar de qualquer localidade, a partir do acesso ao SAJ/SG, não havendo a necessidade de reunir presencialmente todos os magistrados em Sessão Ordinária para votação.

O Julgamento Virtual é constituído de diversas etapas e atividades. Detalharemos todas essas informações na sequência deste guia.

## **1. PROCEDIMENTOS EM CARTÓRIO**

O procedimento de Entrada e Distribuição é realizado pelo Cartório. Nessa etapa, é desenvolvido o estudo para o cadastro de processos a serem distribuídos na Turma Julgadora do Colégio Recursal.

O fluxo de trabalho inicia-se pelo despacho do Julgamento Virtual para ser assinado na lotação Entrada e Distribuição. Essa ação gera o Expediente do Despacho – documento que informa que o processo será julgado virtualmente – que é, então, assinado e liberado pelo profissional do Cartório. Realizada a publicação do despacho, segue-se para o Registro de Prazo do processo.

Após ser registrado, o processo é encaminhado para a fila de Aguardando Prazo da Ciência de Julgamento Virtual, etapa em que o processo aguarda eventuais manifestações das partes que estejam em oposição ao Julgamento Virtual. Com o registro do prazo de ciência, emite-se, também, o Termo de Conclusão, que será assinado ainda no Cartório e encaminhado para a fila de Aguardando Decurso de Prazo Julgamento Virtual, já no gabinete do Magistrado Relator.

Com o encerramento do prazo para manifestações sem pronunciamento das partes, o processo é encaminhado ao Relator para que se inicie o Julgamento Virtual.

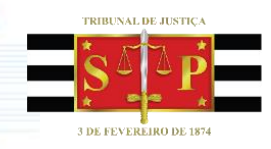

## 2. JULGAMENTO VIRTUAL

#### 2.1 Recebido para Julgamento Virtual

Findados os procedimentos de cartório, o processo é encaminhado ao gabinete para que seja iniciado o Julgamento Virtual. Você pode visualizar o processo na fila "Recebidos para Julgamento Virtual – Digital", dentro do subfluxo "Processo" e fluxo "Fluxo Digital – Gabinete". Selecione a atividade "Gerar Acórdão" para que o sistema gere o documento de acórdão, como mostra a imagem abaixo:

| 🛱 Fluxo de Trabalho                                   |          |    |            |           |       |       |              |                 |         |
|-------------------------------------------------------|----------|----|------------|-----------|-------|-------|--------------|-----------------|---------|
| Fluxos de trabalho Pesquisar                          |          |    | 2 🗹        | 6         | 3 6   | 6     | 4, 8         | 🐛 Legenda 🕶     | Estik   |
| Fluxo de trabalho :                                   |          | 5  | Gerar Ac   | órdão 🕶   | 4     | Ger   | ar De        | claração 🔹 🥏    | Junta   |
| Fluxo Digital - Gabinete                              |          | An | aste um ca | beçalho d | le co | oluna | aqui p       | ara agrupar pel | a colun |
| Filtro de conteúdo >>                                 | <b>≟</b> | S  | Seq. 💌     | i 🍐 🍫     | Ø     | 80    | <b>0</b> 2 ( | S Processo      |         |
| Filtrar filas de trabalho :                           |          |    | 2          |           | 0     |       | 48           | 0000002-4       | 3.2017. |
| Digite o texto para filtrar                           |          |    | 3          |           | Q,    |       | යස           | 0000003-2       | 8.2017. |
|                                                       |          |    | 4          |           | Q,    |       | අපු          | 0000004-1       | 3.2017. |
| le i                                                  | 8        |    | 5          |           | Q,    |       | අපු          | 0000005-9       | 5.2017. |
| - Cabinete - Digital                                  |          |    | 6          |           |       |       |              | 0000006-8       | 0.2017. |
| Becebidos para ápreciação Urgente - ágravos           | -        |    | 8          |           | Q     |       | 48           | 0000024-72      | 2.2015. |
| Peeshides para Apresize e Ursente Mandades            |          |    | 0          |           | 0     | 2     | යසු          | 0000027-2       | 7.2015. |
| Precebidos para Apreciação Orgente - Manuados         |          |    | 2          |           | 0     |       | 48           | 0000029-9       | 4.2015. |
| Hecebidos para Apreciação Urgente - Rec. Inominado    |          |    | 3          |           | Q.    |       | 48           | 0000030-7       | 9.2015. |
| Recebidos no Gabinete para Análise - Proc Pautados    |          |    | 1          |           | Q.    |       | 48           | 0000031-6       | 4.2015. |
|                                                       |          |    | 4          |           | 0     | 3     | 08           | 0000058-4       | 7.2015. |
| 🔄 Conclusos para Vista - Digital                      |          |    | 1          |           | O.    | 2     | 08           | 0000063-6       | 9.2015. |
| - 🔄 Conclusos para Designado - Digital                |          |    | 2          |           | O.    | 2     | 08           | 0000066-2       | 4.2015. |
| - 🔄 Conclusos para Declarante - Digital               |          |    | 5          |           | -     | _     | 08           | 0000067-0       | 9.2015. |
| - 🔄 Conclusos para Medidas Urgentes - Digital         |          |    | 4          |           |       |       | 28           | 0000068-9       | 1.2015. |
| - 🔄 Ag. Decurso de Prazo para Julg. Virtual - Digital |          |    | 5          |           | O.    | 3     |              | 0000079-2       | 3.2015. |
| Recebidos para Julgamento Virtual - Digital           |          |    | 6          |           | ¢     | 3     | අපු          | 0000080-0       | 8.2015. |

Figura 1. Recorte de fila "Recebidos para Julgamento Virtual – Digital" com destaque para o botão "Gerar Acórdão".

Você visualizará o documento de Acórdão do Julgamento Virtual dentro do Editor de Textos do sistema, conforme imagem a seguir. O conteúdo do voto deve ser incluído no corpo do texto. Para tanto, você pode utilizar os atalhos Ctrl + C para copiar o texto do voto e Ctrl + V para colá-lo no Editor de Textos.

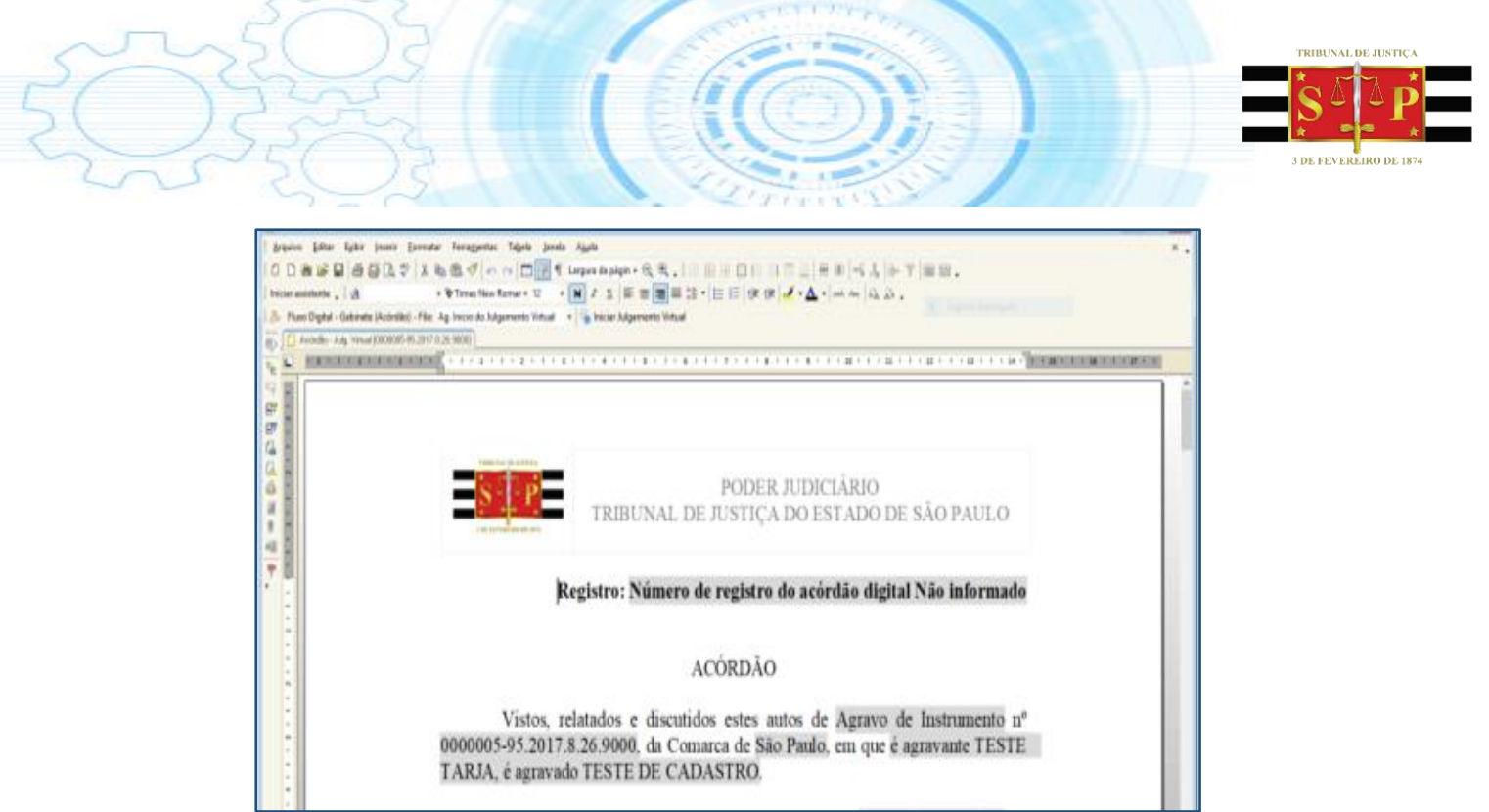

Figura 2. Recorte de tela com documento de Acórdão do Julgamento Virtual.

#### 2.2 Iniciar Julgamento Virtual

Após elaborado o "Acórdão Julgamento Virtual", o documento constará no fluxo de trabalho, dentro da categoria "Acórdão", especificamente em "Ag. Início do Julgamento Virtual". Nesta fila, selecione os processos e então a atividade "Iniciar o Julgamento Virtual".

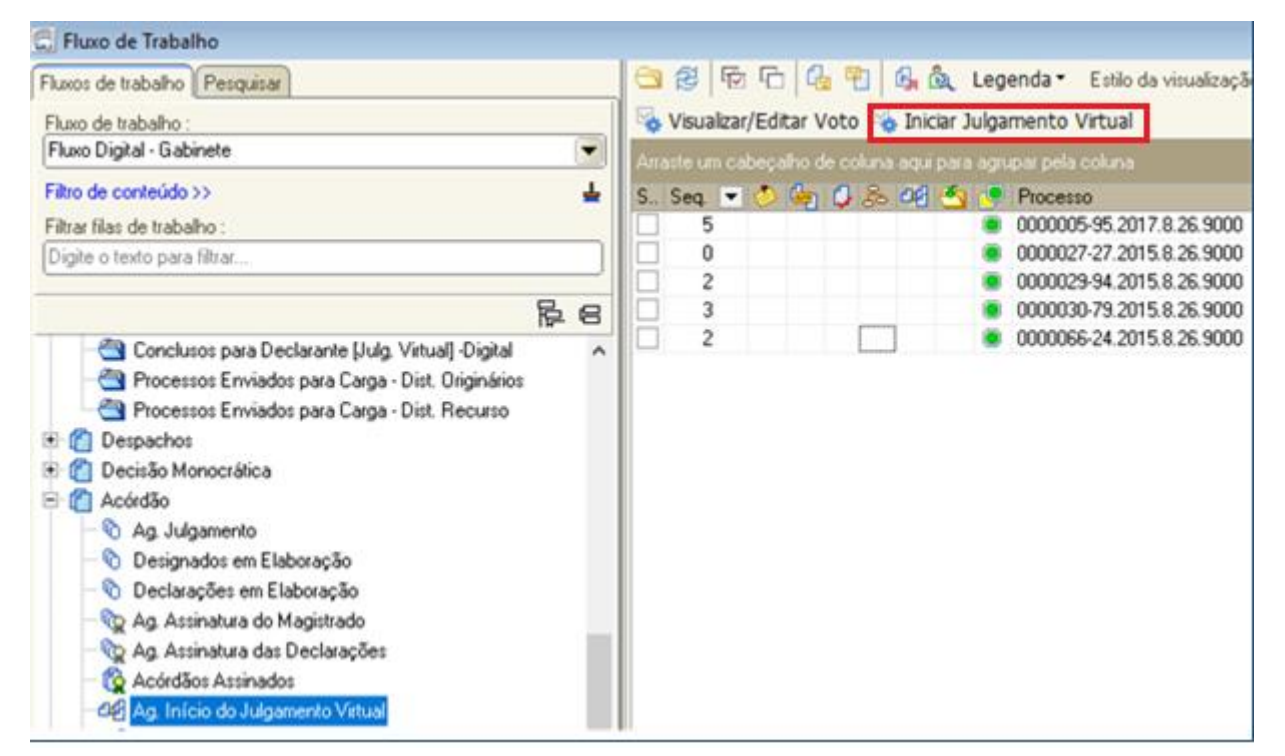

Figura 3. Recorte da lista "Ag. Início do Julgamento Virtual" com ênfase para a localização da lista e para o botão "Iniciar Julgamento Virtual"

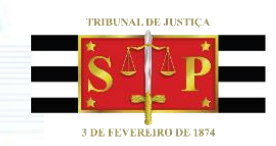

Ao ser iniciado o Julgamento Virtual, na fila "Recebidos para Julgamento Virtual" é possível incluir a coluna "Observação da fila" com a informação "Em Julgamento", a fim de especificar quais processos estão em Julgamento Virtual. Para isso, clique com o botão direito do mouse em qualquer coluna da tela e selecione "Configurar Colunas" e então desloque o item "Observação da Fila" para a tela. Insira a observação "Em Julgamento" dando duplo clique na coluna "Observação da Fila" na linha do processo selecionado. Esse detalhamento permitirá a você agrupá-los, diferenciando-os de processos que se encontram pendentes de início do julgamento. Acompanhe a imagem:

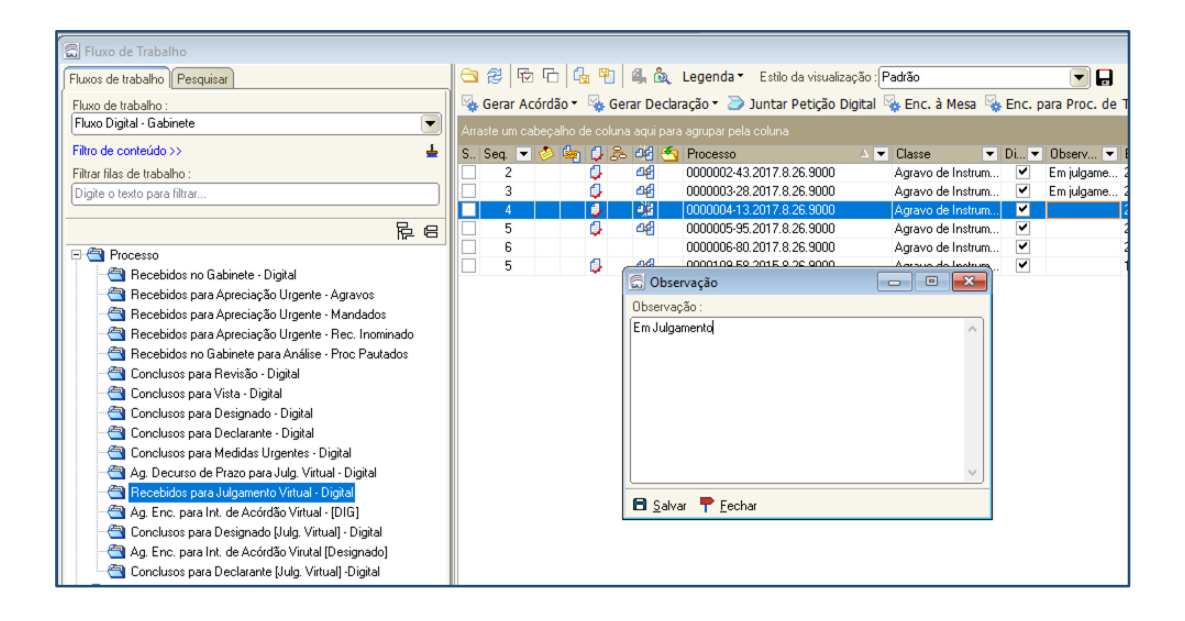

Figura 4. Recorte de tela com destaque para inclusão da coluna "Observação da fila" com a informação "Em Julgamento".

## 2.3 Fluxo de Votação Julgamento Virtual

Iniciado o Julgamento Virtual, será habilitada a votação do processo para o gabinete dos magistrados pertencentes à turma de julgamento.

O processo poderá ser visualizado no fluxo de trabalho, ao acessar a categoria "Julgamento virtual" e a sessão de Julgamento, conforme imagem abaixo.

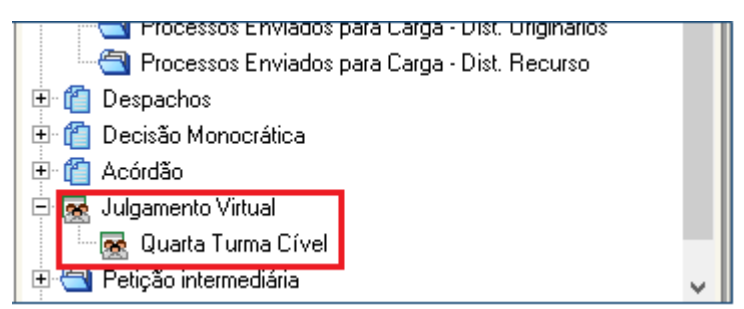

Figura 5. Recorte da lista "Julgamento Virtual" com destaque para o gabinete virtual da turma que realizará o julgamento.

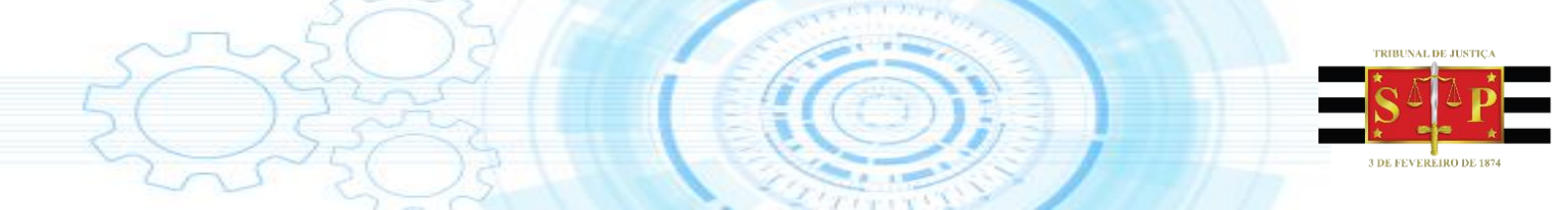

2.4 Alteração da Composição Julgamento Virtual

Caso seja necessária a alteração da composição do Julgamento Virtual, é preciso acessar a fila "Em Julgamento Virtual", entrar no menu do Julgamento Virtual e clicar em "Processo".

| Ę | ۱ ( | Votar          |        | 💼 Processo             | <b>e</b> 0 | onversa       |        | Autos Digita       | is 🔡   | His | tórico  | 🔥 Compo | osição |    |
|---|-----|----------------|--------|------------------------|------------|---------------|--------|--------------------|--------|-----|---------|---------|--------|----|
| 8 | I.  | 🔁 Atualizar    | ÷      | 🖆 🛛 Legenda 🗸 🕇 👫      | A h        | Exibir:       | Too    | ios                |        |     |         |         |        |    |
|   |     | Início julg. 💌 | •* •   | Processo               |            | Classe        |        | Assunto 💌          | Tarjas |     | Relator | Imped   | ▼ Ag   | gu |
| - | Ag  | uardando Vot   | ação ( | de Outros Magistrados  | (3)        |               |        |                    |        |     |         |         |        |    |
| 1 | •   | 30/06/2017     | 0      | 0000002-43.2017.8.26.5 | 9000       | Agravo de Ins | trumer | Cobrança indevida  |        |     | 1       |         | CA     | ٩M |
|   |     | 30/06/2017     |        | 0000003-28.2017.8.26.5 | 9000       | Agravo de Ins | trumer | Organizações Relig | (      |     |         |         | CA     | ٩M |
|   |     | 30/06/2017     | 0      | 0000004-13.2017.8.26.  | 9000       | Agravo de Ins | trumei | Indenização por Da |        |     |         |         | CA     | ٩M |

Figura 6. Recorte do menu do Julgamento Virtual com ênfase no botão "Processo".

Em seguida será habilitado o menu para alteração da composição do Julgamento Virtual. Selecione "Alterar Composição" para modificar os magistrados do Julgamento.

| 🖹 Votar                                                                             | 🛅 Lista                                                                                                    | Conversa                                                        | 🛅 Autos Digitais   | 📰 Histórico                 | 📩 Composição                     |                                               |
|-------------------------------------------------------------------------------------|----------------------------------------------------------------------------------------------------|-----------------------------------------------------------------|--------------------|-----------------------------|----------------------------------|-----------------------------------------------|
| 🖹 Atualizar 🗟                                                                       | 🔁 🗠 Legenda 🗸 🖌                                                                                             | A K Exibir:                                                     | Todos              |                             |                                  |                                               |
| Processo: 00                                                                        | 000002-43.2017.8.2                                                                                          | 5.9000 Processo Digi                                            | tal                |                             | Anterior                         | 1 de 1 Proximo                                |
| Meu voto:                                                                           | Ag. Votação                                                                                                 | Decisão:                                                        | Aguardando Julgame | ento                        |                                  |                                               |
| Ingresso:<br>Classe:<br>Assunto:<br>Relator:<br>Origem:<br>Órgão:                   | 30/06/2017<br>Agravo de Instru<br>Cobrança indevia<br>Fórum Regional<br>Quarta Turma Ci                     | imento<br>Ja de ligações<br>Linus<br>de Santo Amaro / 2ª<br>vel | Vara Cível         | Composição de<br>Ordem Nome | ; julgamento <u>(Visualizar)</u> | Voto<br>Relator<br>Ag. Votação<br>Ag. Votação |
| Todas as Par<br>Agravante:<br>Advogado:<br>Agravado:<br>Convocados<br>Não há convoc | tes (Listar principa<br>Teste Tarja<br>Teste de Advogado<br>Teste de Cadasti<br>(Alterar composicã<br>cados | is)<br>(OAB: 1111/SP)<br>o<br>0)                                |                    |                             |                                  |                                               |

Figura 7. Recorte do menu para alteração da composição do Julgamento Virtual com ênfase no botão "Alterar Composição".

Na imagem a seguir você pode visualizar a tela para alteração da composição. Selecione o magistrado que deseja modificar e clique em "Delete". Para inserir novo magistrado, selecione "Inserir" e então indique o nome do magistrado que comporá o Julgamento.

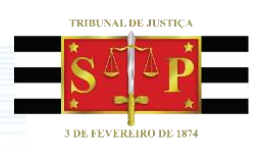

| Ø      | Votar                                                                                                    | 🛅 Lista                                                                                                    |                   | Conversa                        | 🛅 Autos Digitais                                         | 📰 Histórico | 📩 Composição                                                                                                   | ]                                                             |
|--------|----------------------------------------------------------------------------------------------------|----------------------------------------------------------------------------------------------------|-------------------|---------------------------------|----------------------------------------------------------|-------------|----------------------------------------------------------------------------------------------------|---------------------------------------------------------------|
|        | 🛿 Atualizar 🛛 🔂                                                                                                    | 🖆 Legenda 🗸 🗌                                                                                                    | A' A'             | H H Ed                          | bir: Todos                                               |             | ]                                                                                                    | ~                                                             |
|        | Processo: (                                                                                                    | 000002-43.2017                                                                                                    | 🕄 Cada:           | stro da Composiç                | ção de Julgamento                                        |             |                                                                                                    | rior 1 de 1 Proximo 🕨 🔨                                       |
|        | Meu voto:<br>Ingresso:<br>Classe:<br>Assunto:<br>Relator:<br>Origëm:<br>Örgëo:<br><b>Todas as Pa</b><br>Agravante:<br>Advogado:<br>Agravado:<br><b>Se Convocados</b><br>Não há convo | Ag. voteçae<br>30/06/2017<br>Agravo de I<br>Cobrança in<br>Fórum Regic<br>Quarta Turn<br>Teste Iarja<br>Teste de Advo<br>Teste de Advo<br>Teste de Ca | Ordem             | Agente     83     1458     1555 | Munigati Mata<br>Titari Mungati<br>Manigat Tatis Managla |             | Atus;50 T<br>Relators<br>2º Vogsl<br>3º Vogsl<br>0<br>0<br>0<br>0<br>0<br>0<br>0<br>0<br>0<br>0<br>0<br>0<br>0 | tar)<br>Voto<br>Relator<br>al Ag. Votação<br>80 - Ag. Votação |
|        |                                                                                                    | L                                                                                                    | ici <u>s</u> aiva | Hestaurar                       | T Fecha                                                  |             |                                                                                                    | 1                                                             |
| Mirely | as Notas do Processo                                                                                                    | Estatisticas da Sassão                                                                                                    | 1                 |                                 |                                                          |             |                                                                                                    |                                                               |
|        |                                                                                                    | C C CONTROL OF CONTROL                                                                                                    | 1                 |                                 |                                                          |             |                                                                                                    |                                                               |

Figura 8. Recorte de tela para alteração da composição do Julgamento Virtual com destaque nos botões "Delete" e "Inserir".

## 2.5 Votação Julgamento Virtual

Para votação do Julgamento Virtual, você deve selecionar o item "Votar" disponível dentro do menu "Julgamento".

|                                                                                                    |                |   |                        |      |    |                 | _    |                  |       |        |     |         |         |         | _    |
|----------------------------------------------------------------------------------------------------|----------------|---|------------------------|------|----|-----------------|------|------------------|-------|--------|-----|---------|---------|---------|------|
| Ð                                                                                                    | Votar          |   | Processo               |      | Со | nversa          | C    | Autos Digit      | tai   | s 🗄    | His | stórico | 📩 Com   | posição | ,    |
| 8                                                                                                    | 🔂 Atualizar    | Ð | 🖆 🛛 Legenda 🗸 🔒 👫      | A    | ¥, | Exibir:         | Тос  | los              |       |        |     |         |         |         |      |
|                                                                                                    | Início julg. 💌 | • | Processo               |      | ۳  | Classe          | ٠    | Assunto          | ٠     | Tarjas | ۳   | Relator | - Imped |         | Agua |
| 🗆 Ag                                                                                                    | . Votação (3)  |   |                        |      |    |                 |      |                  |       |        |     |         |         |         |      |
| Image: Second second second | 30/06/2017     |   | 0000002-43.2017.8.26.9 | 3000 |    | Agravo de Instr | umei | Cobrança indevid | da    |        |     |         |         |         | CAM  |
|                                                                                                    | 30/06/2017     |   | 0000003-28.2017.8.26.9 | 3000 |    | Agravo de Instr | umei | Organizações Re  | sligi |        |     |         |         |         | CAM  |
|                                                                                                    | 30/06/2017     | 0 | 0000004-13.2017.8.26.5 | 3000 |    | Agravo de Instr | umei | Indenização por  | Da    |        |     |         |         |         | CAM  |

Figura 9. Recorte do menu do Julgamento Virtual com destaque para o botão "Votar".

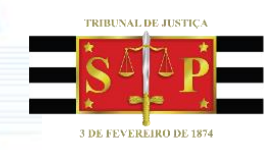

Selecione a opção "Votar neste" para realizar a votação do Julgamento Virtual pelo 2º e 3º Vogal.

| 🗟 Acórdão / Votar                                                                                                    |                                                                                                    |                                                                   |                          |
|----------------------------------------------------------------------------------------------------|----------------------------------------------------------------------------------------------------|-------------------------------------------------------------------|--------------------------|
| Processo : 0000002-43.2017.8.26.9000 Início Julgamento<br>Partes : Teste Tarja X Teste de Cadastro<br>Relator :                                                                                                    | : 30/06/2017 Lo                                                                                                    | calizar :                                                         | C C Exibir em tela cheia |
| Acórdãos selecionados: < 1 de 1 া                                                                                                    | Votar neste Votar todos                                                                                                    | Conversa                                                          | Detalhes da votação      |
| Acórdão - THM         Kegistro: INUMERO         Vistos, relatados e discutio         0000002-43.2017.8.26.9000, da Con         TARJA, é agravado TESTE DE CAI         ACORDAM, em sessão pa         Colégio Recursal Central da Capi         julgamento na sessão Não informad         integra este acórdão.         O julgamento teve a pa         julgamento atual do processo Não im | <ul> <li>Acompanhar o relator</li> <li>Acompanhar o relator com declaração</li> <li>Contrário ao relator com declaração</li> <li>Contrário ao relator com declaração</li> <li>Considerar-se impedido</li> <li>dos estes autos de Agravo de In:<br/>narca de São Paulo, em que é agrav</li> <li>ASTRO.</li> <li>remanente e virtual da Quarta Tur<br/>tal, proferir a seguinte decisão:</li> <li>de conformidade com o voto do</li> <li>rticipação dos Juizes Desembar<br/>formado.</li> </ul> | ormauo<br>ante TESTE<br>ma Civel do<br>Decisão do<br>relator, que |                          |
| Pág 1 1/2 Lin 1 Col 0                                                                                                    |                                                                                                    | (                                                                 |                          |
| -<br>Minhas notas :                                                                                                    |                                                                                                    |                                                                   | <u>.</u>                 |
| 💩 Imprimir 👎 Eechar                                                                                                    |                                                                                                    |                                                                   |                          |

Figura 10. Recorte de tela do processo de votação do Julgamento Virtual, com ênfase no botão "Votar neste".

A opção "Votar todos" efetua a votação de mais de um processo, previamente selecionado no fluxo de trabalho.

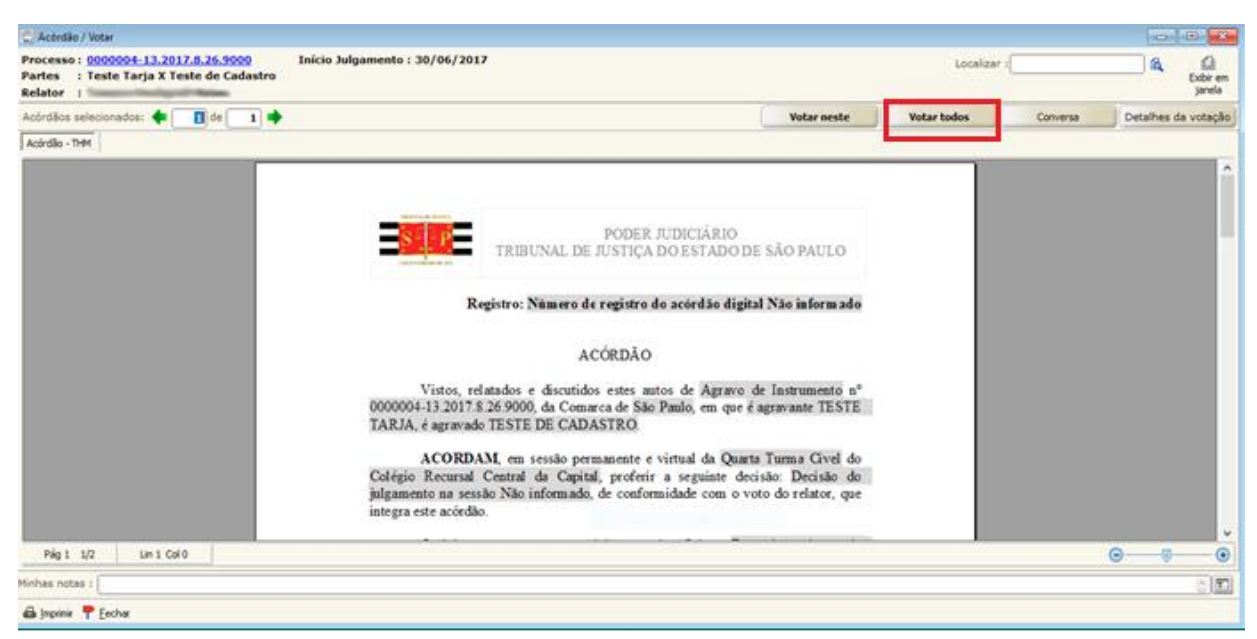

Figura 11. Recorte de tela do processo de votação do Julgamento Virtual, com ênfase no botão "Votar todos".

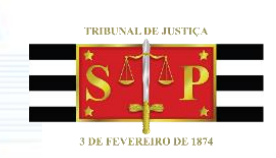

## 2.6 Assinatura de Acórdão

Após finalizada a votação do Julgamento Virtual, no fluxo de trabalho, na fila "Acórdão – Em julgamento virtual", você deverá, primeiro, preencher a súmula provisória com a finalização da votação e, em seguida, encaminhar para a fila de assinatura do magistrado, clicando no botão "Enc. para Assinatura", destacado na imagem.

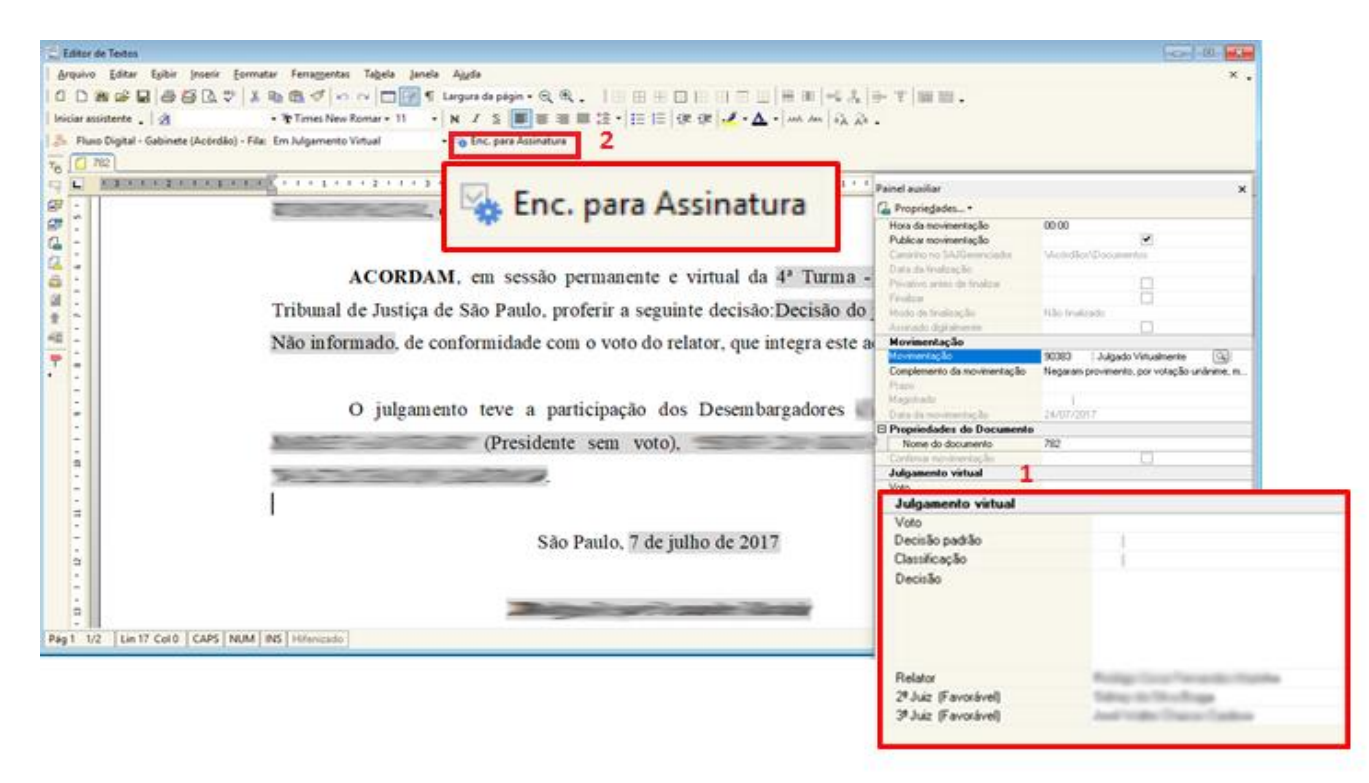

Figura 12. Recorte de tela de Acórdão, com destaque ampliado para a súmula (1) e para o botão "Enc. para Assinatura" (2).

## 2.7 Encaminhamento ao Cartório

Com a assinatura do Acórdão (Voto do Relator), o processo será visualizado na fila "Ag. Enc. para Int. de Acórdão Virtual". Nessa etapa, não deve constar mais nenhum documento para assinatura pelo Julgamento Virtual. Em conformidade com a votação, selecione a atividade "Enc. para a Turma [Int. Acórdão Virtual]".

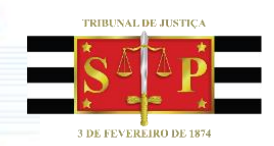

SAJ-SG - Versilo: 1.8.20-25 - Usuário: LILIANECR - Banco: SGSINTCR - Colégio Recursal Central da Capital / Tamara Hochgreb Matos(SGS.DTCVXSAJ-288.0)
 Cadastro Distribuição Andamento Carga Julgamento Gabinetes Excedientes Decurées Consulta Relatórios Estatústica Apoio Ai

| P & B & G & A & A & G &                                             | S & C & S & C                                                  |                                       |
|---------------------------------------------------------------------|----------------------------------------------------------------|---------------------------------------|
| 💆 Fluxo de Trabalho                                                 |                                                                |                                       |
| Fluxos de trabalho Pesquisar                                        | 🚔 🛱 🛱 🛱 🖓 👘 🖓 👌 Lenenda · Evilo                                | da visualização Padião                |
| Fixes de trabalho                                                   | - Enc. para a Turma [Int. Acórdão Virtual]                     | para o Declarante 🗃 Digitalizar Peças |
| Fluxo Digital - Gabinete                                            | Attaile un robecello de critaria atta para actuala pela cobria |                                       |
| Filmo de conteúdo >> 🔒                                              | S Seg - S Sec 2 & A Processo                                   | · Classe · D · En                     |
| Filtrar filas de trabalho :                                         |                                                                |                                       |
| Digite o testo para filitar                                         |                                                                |                                       |
|                                                                     |                                                                |                                       |
| N- 6                                                                |                                                                |                                       |
| m The Processo                                                      |                                                                |                                       |
| Recebidos no Gabriele - Digital     Recebidos no Gabriele - Digital |                                                                |                                       |
| Recebidos para Apreciação Orgenie - Agravios                        |                                                                |                                       |
| - Recebidos para Acreciação Usperte - Rec. Inominado                |                                                                |                                       |
| Recebidos no Gabinete para Análise - Proc Pautados                  |                                                                |                                       |
| Conclusos para Revisão - Digital                                    |                                                                |                                       |
| Conclusos para Vista - Digital                                      |                                                                |                                       |
| Conclusos para Designado - Digital                                  |                                                                | Não existem obje                      |
| Conclusos para Declarante - Digital                                 |                                                                |                                       |
| Conclusos para Medidas Urgentes - Digital                           |                                                                |                                       |
| ag Decurso de Prazo para Julg, Virtual - Digital                    |                                                                |                                       |
| Recebidos para Julgamento Virtual - Digital                         |                                                                |                                       |
| - Ag Enc. para Int. de Acórdão Vistual - (DIG)                      |                                                                |                                       |

*Figura 13. Recorte de tela com destaque para atividade "Enc. para a Turma [Int. Acórdão Virtual]* 

Lembre-se que a finalização do processo ocorre apenas quando todos os magistrados julgadores do processo são favoráveis ao relato, ou seja, quando não há divergências de voto.

Obs: Neste guia estamos exemplificando apenas a votação unânime, uma vez que esta é a prática mais recorrente nos Colégios Recursais.

## **3. DÚVIDAS E ORIENTAÇÕES**

Caso encontre qualquer problema, dificuldade ou tenha alguma dúvida sobre os procedimentos do sistema de Julgamento Virtual, você pode abrir um chamado para comunicar a questão, através do endereço http://intranet.tjsp.jus.br/atendimentoinformatica.

Ao acessar o site, seu *login* será feito automaticamente, a partir dos dados de usuário de rede conectado no momento. O sistema gerará, então, um protocolo para que você visualize na íntegra o chamado e seus encaminhamentos, consulte e acompanhe a situação.

É de fundamental importância que sejam informados o nome do Magistrado, telefone para contato e indicação de melhor dia da semana e horário para contato na descrição do chamado.